## Övning Skapa Unit-tests

Vi arbetar vidare med Operaprojektet.

Arbetsuppgift 1: Ladda in din lösning för OperasWebSite

Steg 1: I Visual Studio, klicka på File – Open – Project/Solution, bläddra fram till lösning, klicka på Open.

Arbetsuppgift 2: Bygg din applikation

Steg 1: Klicka på Build Solution under Build meny.

Arbetsuppgift 2: Slå på Allow NuGet to download missing package during build

Steg 1: Klicka först på Tools i meny för Visual Studio, klicka därefter på Options.

Steg 2: I dialogruta för Options, klicka på alternativet NuGet Package Manager.

Steg 3: Under sektionen Package Restore, välj Allow NuGet to download missing package during build, klicka sedan på OK.

Arbetsuppgift 3: Lägg till testprojekt

Steg 1: I Solution Explorer, högerklicka på Solution 'OperasWebSite' (1 project), klicka först på Add, därefter New Project.

| Recent                                                                                                    | .NET Framework 4.5.2 + Sort by: Default | Search Installed Templates (Ctrl+E) | p. |
|----------------------------------------------------------------------------------------------------|-----------------------------------------|-------------------------------------|----|
| ▲ Installed                                                                                                    | Unit Test Project                       | Visual C# Type: Visual C#           |    |
| <ul> <li>Business Intelliger</li> <li>Visual C<sup>#</sup></li> <li>Visual C<sup>#</sup></li> <li>Vindows</li> <li>Web</li> <li>Android</li> <li>Cloud</li> <li>Extensibility</li> <li>iOS</li> <li>Silveright</li> <li>Test</li> <li>WCF</li> <li>Workflow</li> <li>Visual Basic</li> <li>Visual Basic</li> <li>Visual Basic</li> <li>Visual Basic</li> <li>Justa Basic</li> <li>Justa Basic</li> <li>Justa Basic</li> <li>Justa Script</li> <li>JavaScript</li> <li>JavaScript</li> <li>Build Accelerator</li> </ul> |                                         | A project that contains unit tests. |    |
| ▶ Online                                                                                                    | Click here to go online and             | find templates.                     |    |
| Name:                                                                                                    | OperasWebSiteTest                       |                                     |    |
| Landing                                                                                                    | Ci) asses( Mr H) Operatil/abSite        | - Browne                            |    |

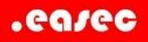

Steg 2: I dialogbox för Add New Project, expandera Visual C#, klicka sedan på Test.

Steg 3: Klicka på Unit Test Project, skriv in OperasWebSiteTest i namnrutan, klicka på OK.

Steg 4: I Solution Explorer, högerklicka på References under OperasWebSiteTests, klicka på Add Reference.

Steg 5: I navigerings pane i dialogrutan Reference Manager – OperasWebSiteTests, klicka på Projects - Solution.

| Reference Manager - ( | DperasWebSiteTest |                     | ? ×                      |  |
|-----------------------|-------------------|---------------------|--------------------------|--|
| Assemblies            |                   |                     | Search Projects (Ctrl+E) |  |
| Projects              | Name              | Path                | Name:                    |  |
| Solution              | OperasWebSite     | C:\easec\Nytt\Opera | sWe OperasWebSite        |  |
| ▶ COM                 |                   |                     |                          |  |
| Browse                |                   |                     |                          |  |
|                       |                   |                     |                          |  |
|                       |                   |                     |                          |  |
|                       |                   |                     |                          |  |
|                       |                   |                     |                          |  |
|                       |                   |                     |                          |  |
|                       |                   |                     |                          |  |
|                       |                   |                     |                          |  |
|                       |                   |                     |                          |  |
|                       |                   |                     |                          |  |
|                       |                   |                     |                          |  |
|                       |                   |                     |                          |  |
|                       |                   |                     |                          |  |
|                       | 4                 |                     | *                        |  |
|                       |                   | Bn                  | owse OK Cancel           |  |

Steg 6: I namnkolumn, klicka på OperaWebSite, klicka i ruta för OperasWebSites, klicka sedan på OK.

Steg 7: I Solution Explorer, högerklicka på References under OperasWebSiteTests, klicka på Add Reference.

Steg 8: I navigerings pane i dialogrutan Reference Manager – OperasWebSiteTests, klicka på Assemblies – Extensions.

Steg 9: I namnkolumn, klicka på System.Web.Mvc med versionsnummer 4.0.0, klicka i korresponderande ruta, klicka sedan på OK.

Steg 10: I Solution Explorer, högerklicka på UnitTest1.cs under OperasWebSitesTest, klicka på Rename.

Steg 11: I pane för Solution Explorer, ersätt UnitTest1 med HomeControllerTests.cs, klicka därefter på Enter. Steg 12: I dialogruta för Microsoft Visual Studio, klicka på OK.

Arbetsuppgift 3: Skriv programkod för Unit-test

Steg 1: I HomeControllerTests.cs lokalisera följande programkod:

public void TestMethod1()

Steg 2: Ersätt med:

public void Test\_Index\_Return\_View()

Steg 3: Placera muspekare i slutet av Microsoft.VisualStudio.TestTools.UnitTesting, klicka på Enter och skriv in följande programkod:

using System.Web.Mvc;

using OperasWebSite.Controllers;

using OperasWebSite.Models;

Steg 4: I programblock Test\_Index\_Return\_View, klicka på Enter, skriv därefter in följande programkod:

HomeController controller = new HomeController(); var result = controller.Index() as ViewResult; Assert.AreEqual("Fel namn", result.ViewName);

Test skapas som kommer att fallera.

Arbetsuppgift 4: Exekvera test

Steg 1: Under Test menu för OperasWebSite – Microsoft Visual Studio, klicka på Run – All Tests.

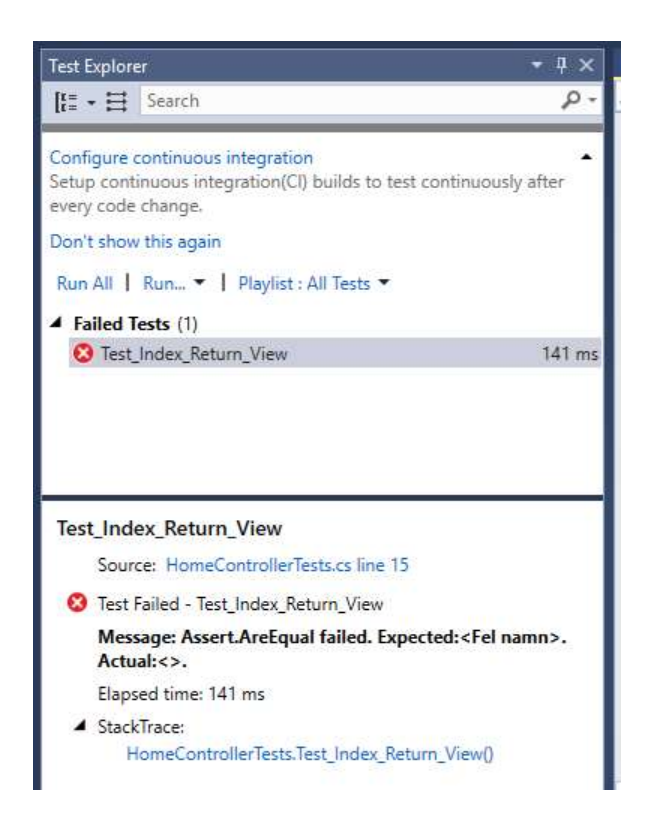

Steg 2: Under sektionen Failed Tests (1), i Test Explorer pane, notera att Test\_Index\_Return\_View listas.

Steg 3: I Test Explorer pane, klicka på Test\_Index\_Return\_View.

Steg 4: I den nedre delen av Test Explorer pane, dra resultatet uppåt för att observera resultatet.

Steg 5: I Test Explorer, klicka på knappen Close.

Arbetsuppgift 5: Förändra test

Steg 1: I Solution Explorer, under OperasWebSiteTests, klicka på HomeControllerTests.cs.

Steg 2: Lokalisera följande programkod:

Assert.AreEqual("Fel namn", result.ViewName);

Steg 3: Ersätt med:

Assert.AreEqual("Index", result.ViewName);

Steg 2: Under Test menu för OperasWebSite – Microsoft Visual Studio, klicka på Run – All Tests.

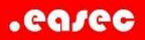

Steg 3: Under sektionen Passed Tests (1), i Test Explorer pane, notera att Test\_Index\_Return\_View listas.

Steg 4: I Test Explorer pane, klicka på Test\_Index\_Return\_View, visa resultatet.

Steg 5: I Test Explorer pane, klicka på knappen Close.

Steg 6: Stäng din lösning.